# Class Scheduler How to use tool after Registration

You can change your schedule using the Class Scheduler:

### 1. From the Registration Menu click on Registration:

| Banner Self-Service                              | Student Registration Select a Term Registe         | er for Classes |       |                    |                            |                     |      |                     |  |
|--------------------------------------------------|----------------------------------------------------|----------------|-------|--------------------|----------------------------|---------------------|------|---------------------|--|
| REGISTER FOT SLASS                               | REGISTER FOR JENSES                                |                |       |                    |                            |                     |      |                     |  |
| Find Classes Enter C                             | RNs Plans Schedule and Options                     | i              |       |                    |                            |                     |      |                     |  |
| Register from a pla<br>Term: Fall 2017 - Chicago | Register from a plan.<br>Term: Fall 2017 - Chicago |                |       |                    |                            |                     |      |                     |  |
| Details                                          | Title                                              | Hours          | CRN   | Schedule Type      | Instructor                 | Grade Mode          | Note |                     |  |
| CHEM 101, AS3                                    | Preparatory Chemistry                              | 0              | 11101 | Lecture-Discussion |                            | Linked Section - NG |      | Q View Sections Add |  |
| CHEM 101, AL1                                    | Preparatory Chemistry                              | 4              | 11232 | Lecture            | Montano, Sherwin (Primary) | Standard Letter     |      | Q View Sections Add |  |
| CHEN 101 401                                     | Proportion Chemistry                               | 0              | 11007 | Ouiz               | Montono Chonuin (Primoni)  | Linked Section MC   |      | O View Sections     |  |

# 2. Click on "View Class Scheduler"

| REGISTRAT | REGISTRATION                                                                                                    |         |                                                                                                    |  |  |  |  |  |
|-----------|----------------------------------------------------------------------------------------------------|---------|----------------------------------------------------------------------------------------------------|--|--|--|--|--|
| What we   | ould you like to do?                                                                                                    |         |                                                                                                    |  |  |  |  |  |
|           | Browse Classes<br>Looking for classes? In this section you can browse classes you find<br>interesting.                            | Ê       | Prepare for Registration<br>View registration status, update student term data, and complete pre-<br>registration requirements.                                                                                                    |  |  |  |  |  |
|           | Register for Classes<br>Search and register for your classes. You can also view and manage your<br>schedule.                      | <b></b> | View Registration Information<br>View your past schedules and your ungraded classes.                                                                                                    |  |  |  |  |  |
|           | Plan Ahead<br>Give yourself a head start by building plans. When you're ready to register,<br>you'll be able to load these plans. | Ø       | View Class Scheduler<br>Class Scheduler will allow you to build the optimal class schedule based on<br>course preferences and setting aside time for breaks during the week. Use<br>Class Scheduler to generate the class schedule that fits your schedule. |  |  |  |  |  |
|           |                                                                                                    |         |                                                                                                    |  |  |  |  |  |

3. Select Term and click "Save and Continue"

| Schedule Planner | Text Only |                                                       | ? Help | 🕒 Sign out |
|------------------|-----------|-------------------------------------------------------|--------|------------|
|                  |           | UIC THE<br>UNIVERSITY OF<br>ILLINOIS<br>AT<br>CHICAGO |        |            |
|                  |           | Select Term                                           |        |            |
|                  |           | Term                                                  |        |            |
|                  |           | Summer 2017 - Chicago                                 |        |            |
|                  |           | Fall 2017 - Chicago                                   |        |            |
|                  |           | Save And Continue                                     |        |            |

4. There will be three sections on the page (Courses, Current Schedule and Shopping Cart).

| i Instructions: A                                                       | dd desired courses and breaks and c | lick Generate Schedules button! | ×           |
|-------------------------------------------------------------------------|-------------------------------------|---------------------------------|-------------|
| Courses                                                                 | + Add Course                        | Breaks                          | + Add Break |
|                                                                         | ۲                                   |                                 | ۲           |
| ECON 120     Principles of Microeconomics                               | 🌣 Options 🚯 🔒 😣                     | MTWThF - 8:00am to 9:00am       | 🔅 Edit 🛞    |
| HIST 101<br>Western Civilization Since 1648                             | 🔅 Options 🚯 🔒 🛞                     |                                 |             |
| MATH 181<br>Calculus II                                                 | 🌣 Options 🟮 🔒 🛞                     |                                 |             |
| Prerequisites Uniced Course  PHIL 101  Critical Thinking  Linked Course | 🌣 Options 🚯 🔒 🛞                     |                                 |             |

# **Current Schedule**

|              |           | CRN      | Status   | Section | Subject | Course | Instructor                | Day(s) & Location(s)           | Credits | Campus  |
|--------------|-----------|----------|----------|---------|---------|--------|---------------------------|--------------------------------|---------|---------|
| <b>V</b>     | <b>()</b> | 10743    | Enrolled | BL      | ECON    | 120    | Lehrer, Evelyn L          | MWF 1:00pm - 1:50pm - 2BSB 145 | 4       | Chicago |
|              | Linke     | d Course |          |         |         |        |                           |                                |         |         |
| $\checkmark$ | 1         | 37452    | Enrolled | BD1     | ECON    | 120    | Not Assigned              | Th 9:30am - 10:20am - 2BSB 211 | 0       | Chicago |
|              | Linke     | d Course |          |         |         |        |                           |                                |         |         |
| <b>V</b>     | 1         | 36165    | Enrolled | BL      | PHIL    | 101    | Moscaritolo, Alessandro R | T 5:30pm - 6:59pm - 2TH 204    | 3       | Chicago |
|              | Linke     | d Course |          |         |         |        |                           |                                |         |         |
| <b>V</b>     | 1         | 36169    | Enrolled | BD3     | PHIL    | 101    | Moscaritolo, Alessandro R | T 7:00pm - 8:00pm - 2TH 204    | 0       | Chicago |
|              | Linke     | d Course |          |         |         |        |                           |                                |         |         |

# **Shopping Cart**

|          | CRN                                              | Section | Subject | Course | Instructor                | Day(s) & Location(s)            |
|----------|--------------------------------------------------|---------|---------|--------|---------------------------|---------------------------------|
| V        | 10743                                            | BL      | ECON    | 120    | Lehrer, Evelyn L          | MWF 1:00pm - 1:50pm - 2BSB 145  |
| ✓        | Linked Course<br><b>i</b> 37452<br>Linked Course | BD1     | ECON    | 120    | Not Assigned              | Th 9:30am - 10:20am - 2BSB 211  |
| <b>V</b> | 13428                                            | KD1     | MATH    | 181    | Not Assigned              | TTh 1:00pm - 1:50pm - 2TH 317   |
|          | Linked Course<br>i 13615<br>Prerequisites        | KL1     | MATH    | 181    | Kashcheyeva, Olga S.      | MWF 3:00pm - 3:50pm - 2LCF F001 |
| <b>V</b> | <ol> <li>36165</li> </ol>                        | BL      | PHIL    | 101    | Moscaritolo, Alessandro R | T 5:30pm - 6:59pm - 2TH 204     |
|          | Linked Course<br><b>i</b> 36169<br>Linked Course | BD3     | PHIL    | 101    | Moscaritolo, Alessandro R | T 7:00pm - 8:00pm - 2TH 204     |
| Sc       | hedules                                          | ;       |         |        | ¢\$ Adv                   | vanced Options 1                |

Cenerate Schedules

5. Uncheck the Courses in your Shopping Cart:

# **Shopping Cart**

|          |                       | CRN                         | Section | Subject | Course | Instructor                | Day(s) & Location(s)              |
|----------|-----------------------|-----------------------------|---------|---------|--------|---------------------------|-----------------------------------|
| <b>V</b> | 1                     | 10743                       | BL      | ECON    | 120    | Lehrer, Evelyn L          | MWF 1:00pm - 1:50pm - 2BSB 145    |
| <b>V</b> | Linked<br>i<br>Linked | Course<br>37452<br>Course   | BD1     | ECON    | 120    | Not Assigned              | Th 9:30am - 10:20am - 2BSB 211    |
| <b>V</b> | <b>(</b> )            | 13428                       | KD1     | MATH    | 181    | Not Assigned              | TTh 1:00pm - 1:50pm - 2TH 317     |
|          | Linked<br>i<br>Prereq | Course<br>13615<br>Juisites | KL1     | MATH    | 181    | Kashcheyeva, Olga S.      | MWF 3:00pm - 3:50pm - 2LCF F001   |
| <b>V</b> | 1                     | 36165                       | BL      | PHIL    | 101    | Moscaritolo, Alessandro R | T 5:30pm - 6:59pm - 2TH 204       |
|          | Linked<br>i<br>Linked | Course<br>36169<br>Course   | BD3     | PHIL    | 101    | Moscaritolo, Alessandro R | T 7:00pm - 8:00pm - 2TH 204       |
| Sc       | hed                   | lules                       | 5       |         |        | Ad                        | vanced Options 1 🛗 View Schedules |
| <b>C</b> | Generat               | te Schedi                   | ules    |         |        |                           |                                   |

6. Uncheck all enrolled courses.

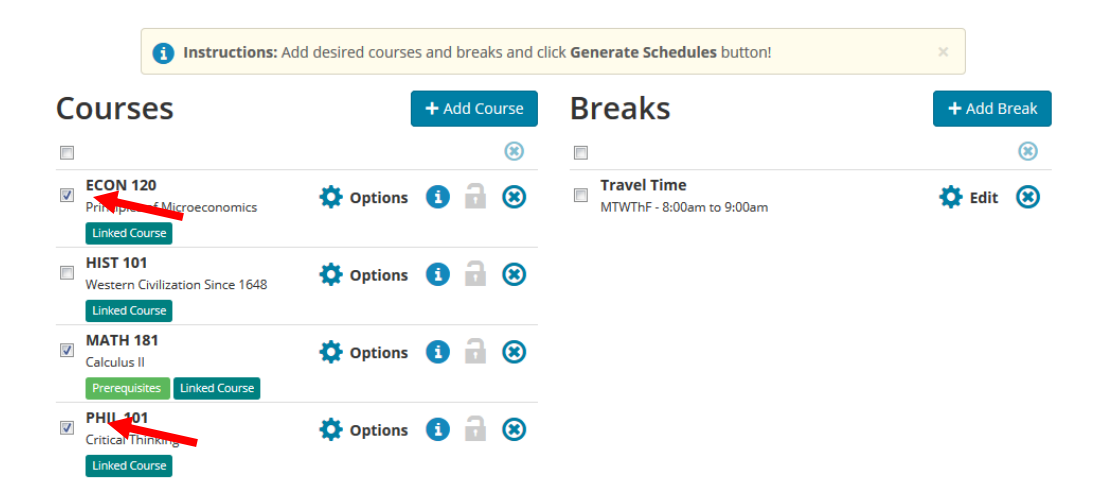

7. Click on add courses to select new courses

| i Instructions: A                                      | Add desired courses and breaks and c | lick Generate Schedules button! | ×           |
|--------------------------------------------------------|--------------------------------------|---------------------------------|-------------|
| Courses                                                | + Add Course                         | Breaks                          | + Add Break |
|                                                        | (*)                                  |                                 | 8           |
| ECON 120     Principles of Microeconomics              | 🔅 Options 🚺 🔒 🛞                      | MTWThF - 8:00am to 9:00am       | 🔅 Edit 🛞    |
| Linked Course HIST 101 Western Civilization Since 1648 | 🌣 Options 🚯 🔒 🛞                      |                                 |             |
| MATH 181 Calculus II Prerequisites Linked Course       | 🌣 Options 🚯 🔒 😕                      |                                 |             |
| PHIL 101 Critical Thinking Linked Course               | 🌣 Options 🚯 🔒 🛞                      |                                 |             |

8. You can start adding courses using the Search by Subject, Attribute or Instructor dropdowns.a. By Subject: Click the Subject dropdown. Select the subject and then the Course.

Add Course

| By Subject Search By Section Search<br>Attribute Instru | Desired        | Current Shopping<br>Schedule Cart    |
|---------------------------------------------------------|----------------|--------------------------------------|
| Subject Select Subject                                  | i ECO<br>Princ | N 120 (S) iples of Microeconomics    |
| Course Select Course                                    | i HIST         | * 101<br>ern Civilization Since 1648 |
| < Back                                                  | i MAT          | <b>'H 181</b>                        |
|                                                         | PHIL<br>Critic | al Thinking                          |

9. Click on the back button to return to the main page.

|          | Instructions: A                                           | Add desired courses and b | reaks and cli | ick Generate Schedules button!           | ×           |   |
|----------|-----------------------------------------------------------|---------------------------|---------------|------------------------------------------|-------------|---|
| Courses  |                                                           | + Add                     | d Course      | Breaks                                   | + Add Break |   |
|          |                                                           |                           | ۲             |                                          |             |   |
| <b>V</b> | ANTH 100<br>The Human Adventure<br>Linked Course          | 🔅 Options 🚺               | 8             | Travel Time<br>MTWThF - 8:00am to 9:00am | 🔅 Edit      | ۲ |
|          | ECON 120<br>Principles of Microeconomics<br>Linked Course | 🔅 Options 🚺               | • •           |                                          |             |   |
| <b>V</b> | MATH 181<br>Calculus II<br>Prerequisites Linked Course    | 🔅 Options 🚺               | • •           |                                          |             |   |
|          | PHIL 101<br>Critical Thinking<br>Linked Course            | 🔅 Options 🚺               | • •           |                                          |             |   |

#### 10. Click on Generate Schedules.

| Schedules                                                                         | 🎎 Advanced Options 1           | 🛗 View Schedules |  |  |  |  |  |  |
|-----------------------------------------------------------------------------------|--------------------------------|------------------|--|--|--|--|--|--|
| C Generate Schedules                                                              |                                |                  |  |  |  |  |  |  |
| Generated Schedules     X                                                         |                                |                  |  |  |  |  |  |  |
| Compare Select at least two schedules to compare side by side                     |                                |                  |  |  |  |  |  |  |
| View 1 Q ANTH-100-AL1, ANTH-100-ADA, ECON-120-BL, ECON-120-BD1, M<br>PHIL-101-BD3 | ATH-181-KD1, MATH-181-KL1, PH  | IIL-101-BL,      |  |  |  |  |  |  |
| View 2 Q ANTH-100-AL1, ANTH-100-ADA, ECON-120-BL, ECON-120-BD1, M<br>PHIL-101-BD3 | ATH-181-KD2, MATH-181-KL1, PH  | IIL-101-BL,      |  |  |  |  |  |  |
| View 3 Q ANTH-100-AL1, ANTH-100-ADA, ECON-120-BL, ECON-120-BD1, M<br>PHIL-101-BD3 | ATH-181-KD3, MATH-181-KL1, PH  | IIL-101-BL,      |  |  |  |  |  |  |
| View 4 Q ANTH-100-AL1, ANTH-100-ADA, ECON-120-BL, ECON-120-BD1, M<br>PHIL-101-BD3 | IATH-181-KL1, MATH-181-KD4, PH | IIL-101-BL,      |  |  |  |  |  |  |
| View 5 Q ANTH-100-AL1, ANTH-100-ADA, ECON-120-BL, ECON-120-BD1, M<br>PHIL-101-BD3 | IATH-181-KL1, MATH-181-KD5, PH | IIL-101-BL,      |  |  |  |  |  |  |
| View 6 Q 🔲 ANTH-100-AL1, ANTH-100-ADA, ECON-120-BL, ECON-120-BD1, M PHIL-101-BD3  | IATH-181-KL1, MATH-181-KD6, PH | IIL-101-BL,      |  |  |  |  |  |  |

### 11. Click on View to select a schedule.

| Schedules                   | i de la companya de la companya de la companya de la companya de la companya de la companya de la companya de l | Advanced Options 1           | Wiew Schedules |  |  |  |  |  |
|-----------------------------|----------------------------------------------------------------------------------------------------|------------------------------|----------------|--|--|--|--|--|
| Cenerate Schedules          |                                                                                                    |                              |                |  |  |  |  |  |
| (i) Generated 6 Schedules × |                                                                                                    |                              |                |  |  |  |  |  |
| Compare                     | Select at least two schedules to compare side by side                                                           |                              |                |  |  |  |  |  |
| View 1 🗨 🔲                  | ANTH-100-AL1, ANTH-100-ADA, ECON-120-BL, ECON-120-BD1, MAT<br>PHIL-101-BD3                                      | ГН-181-КD1, MATH-181-КL1, PH | IIL-101-BL,    |  |  |  |  |  |
| View 2 🧿 🔲                  | ANTH-100-AL1, ANTH-100-ADA, ECON-120-BL, ECON-120-BD1, MAT<br>PHIL-101-BD3                                      | ГН-181-КD2, MATH-181-КL1, PH | IIL-101-BL,    |  |  |  |  |  |
| View 3 🧕 🗏                  | ANTH-100-AL1, ANTH-100-ADA, ECON-120-BL, ECON-120-BD1, MAT<br>PHIL-101-BD3                                      | TH-181-KD3, MATH-181-KL1, PH | IIL-101-BL,    |  |  |  |  |  |
| View 4 🗨 🔲                  | ANTH-100-AL1, ANTH-100-ADA, ECON-120-BL, ECON-120-BD1, MAT<br>PHIL-101-BD3                                      | ГН-181-КL1, MATH-181-КD4, PH | IIL-101-BL,    |  |  |  |  |  |
| View 5 🗨 🔲                  | ANTH-100-AL1, ANTH-100-ADA, ECON-120-BL, ECON-120-BD1, MAT<br>PHIL-101-BD3                                      | ГН-181-KL1, MATH-181-KD5, PH | IIL-101-BL,    |  |  |  |  |  |
| View 6 🗨 🔲                  | ANTH-100-AL1, ANTH-100-ADA, ECON-120-BL, ECON-120-BD1, MAT<br>PHIL-101-BD3                                      | ГН-181-KL1, MATH-181-KD6, PH | IIL-101-BL,    |  |  |  |  |  |

# 12. Click on Send to Shopping Cart.

| < B | Back            | le Print         | Email      | 🍞 Send t     | o Shopping ( | Cart            |            | Schedule                        | 1 of 6 🌖 |
|-----|-----------------|------------------|------------|--------------|--------------|-----------------|------------|---------------------------------|----------|
| e   | You ar          | e viewing a pote | ntial sche | dule only an | d you qust s | still register. |            |                                 | ×        |
| Θ   |                 | Status           | CRN        | Section      | Subject      | Course          | Seats Open | Day(s) & Location(s)            | Credits  |
|     | i 🔒             | Not Enrolled     | 10024      | AL1          | ANTH         | 100             | 7          | MW 9:00am - 9:50am - 2SES 250   | 3        |
|     | i<br>Linked Co  | Not Enrolled     | 21727      | ADA          | ANTH         | 100             | 1          | Th 8:00am - 8:50am - 2BSB 281   | 0        |
|     | 1               | Enrolled         | 10743      | BL           | ECON         | 120             | 25         | MWF 1:00pm - 1:50pm - 2BSB 145  | 4        |
|     | 1               | Enrolled         | 37452      | BD1          | ECON         | 120             | 10         | Th 9:30am - 10:20am - 2BSB 211  | 0        |
|     | i i             | Not Enrolled     | 13428      | KD1          | MATH         | 181             | 5          | TTh 1:00pm - 1:50pm - 2TH 317   | 0        |
|     | i<br>Prerequisi | Not Enrolled     | 13615      | KL1          | MATH         | 181             | 63         | MWF 3:00pm - 3:50pm - 2LCF F001 | 4        |
|     | 1               | Enrolled         | 36165      | BL           | PHIL         | 101             | 0          | T 5:30pm - 6:59pm - 2TH 204     | 3        |
|     | •               | Enrolled         | 36169      | BD3          | PHIL         | 101             | 0          | T 7:00pm - 8:00pm - 2TH 204     | 0        |
|     |                 |                  |            |              |              |                 |            |                                 | 14       |

13. You will be returned to the Registration Landing Page. Click on Register for Classes.

#### REGISTRATION

| What would you like to do? |                                                                                                    |   |                                                                                                    |  |  |  |  |  |  |
|----------------------------|----------------------------------------------------------------------------------------------------|---|----------------------------------------------------------------------------------------------------|--|--|--|--|--|--|
|                            | Browse Classes<br>Looking for classes? In this section you can browse classes you find<br>interesting.                            | Ê | Prepare for Registration<br>View registration status, update student term data, and complete pre-<br>registration requirements.                                                                                                    |  |  |  |  |  |  |
|                            | Register for Classes<br>Search and register for your classes. You can also view and manage<br>you schedule.                       |   | View Registration Information<br>View your past schedules and your ungraded classes.                                                                                                    |  |  |  |  |  |  |
|                            | Plan Ahead<br>Give yourself a head start by building plans. When you're ready to<br>register, you'll be able to load these plans. | Ø | View Class Scheduler<br>Class Scheduler will allow you to build the optimal class schedule<br>based on course preferences and setting aside time for breaks during<br>the week. Use Class Scheduler to generate the class schedule that fits<br>your schedule. |  |  |  |  |  |  |

14. Select the term and on the Register for Classes Page, Select Plans:

| REGISTER FOR CLASSES                                      |                                 |  |  |  |  |  |  |  |  |  |
|-----------------------------------------------------------|---------------------------------|--|--|--|--|--|--|--|--|--|
| Find Classes Enter                                        | CRNs Plans Schedule and Options |  |  |  |  |  |  |  |  |  |
| Enter Your Search Criteria 1<br>Term: Fall 2017 - Chicago |                                 |  |  |  |  |  |  |  |  |  |
| Su                                                        | bject                           |  |  |  |  |  |  |  |  |  |
| Class                                                     | Title                           |  |  |  |  |  |  |  |  |  |
| Course Nu                                                 | mber                            |  |  |  |  |  |  |  |  |  |
| Open Sections                                             | Only                            |  |  |  |  |  |  |  |  |  |
|                                                           | Search Clear + Advanced Search  |  |  |  |  |  |  |  |  |  |

15. The Plan will be displayed with the title "Schedule Planner Shopping Cart": Click on Add All to add your plan to the registration worksheet.

### **ster from a plan.** Fall 2017 - Chicago

| Schedule Planner Shopping Cart Created by: You |                                  |       |       |               |                            |                     |      |                   |  |  |
|------------------------------------------------|----------------------------------|-------|-------|---------------|----------------------------|---------------------|------|-------------------|--|--|
| 5                                              | Title                            | Hours | CRN   | Schedule Type | Instructor                 | Grade Mode          | Note | *                 |  |  |
| 10, AD0                                        | World History of Art and the B   | 0     | 10108 | Discussion/R  |                            | Linked Section - NG |      | View Sections Add |  |  |
| 10, AL1                                        | World History of Art and the B   | 4     | 10114 | Lecture       | Harmansah, Omur (Primary)  | Standard Letter     |      | View Sections Add |  |  |
| 101, CB                                        | Signifying Practices: Art and Vi | 0     | 38465 | Laboratory    | Delos Reyes, Jennifer (Pri | Linked Section - NG |      | View Sections Add |  |  |
| 101, CL                                        | Signifying Practices: Art and Vi | 4     | 38467 | Lecture       | Delos Reyes, Jennifer (Pri | Standard Letter     |      | View Sections Add |  |  |
| 101, AA9                                       | Biology of Populations and Co    | 0     | 13597 | Laboratory-Di | Molumby, Alan J. (Primary) | Linked Section - NG |      | View Sections Add |  |  |
| 101, AL1                                       | Biology of Populations and Co    | 5     | 13602 | Lecture       | Molumby, Alan J. (Primary) | Standard Letter     |      | View Sections Add |  |  |
|                                                |                                  |       |       |               |                            |                     |      |                   |  |  |

16. Click on Submit to Register for the Classes. In the Summary:

| Title               | Details               | Hours    | CRN       | Schedule <sup>1</sup> | Status  | Action             | ÷.         |
|---------------------|-----------------------|----------|-----------|-----------------------|---------|--------------------|------------|
| World History of A  | AH 110, A             | 0        | 10108     | Discu                 | Pending | **Web Registered** | Ψ <b>Γ</b> |
| World History of A  | AH 110, AL1           | 4        | 10114     | Lecture               | Pending | **Web Registered** | Ŧ          |
| Signifying Practice | e ART 101,            | 4        | 38467     | Lecture               | Pending | **Web Registered** |            |
| Biology of Populat  | <u>i</u> BIOS 101,    | 0        | 13597     | Labor                 | Pending | **Web Registered** | Ŧ          |
| Biology of Populat  | <u>i</u> BIOS 101,    | 5        | 13602     | Lecture               | Pending | **Web Registered** | Ŧ          |
| Signifying Practice | ART 101,              | 0        | 38465     | Labor                 | Pending | **Web Registered** | Ŧ          |
| Total Hours   Reg   | jistered: 0   Billing | j: 0   C | EU: 0   M | in: 0   Max:          | 18      |                    |            |

17. Your registered calluses will display. You may encounter errors is a section has closed, or a prereq has not been met. Correct the errors to finalize your schedule.

| Summary             |             | Tuition and Fees |       |            |            |        |   |
|---------------------|-------------|------------------|-------|------------|------------|--------|---|
| Title               | Details     | Hours            | CRN   | Schedule 1 | Status     | Action | * |
| World History of Ar | AH 110, AD0 | 0                | 10108 | Discu      | Registered | None   | Ŧ |
| World History of Ar | AH 110, AL1 | 4                | 10114 | Lecture    | Registered | None   | v |
| Biology of Populati | BIOS 101,   | 0                | 13597 | Labor      | Registered | None   | v |
| Biology of Populati | BIOS 101,   | 5                | 13602 | Lecture    | Registered | None   | ¥ |